## V KINGSOFT Mobile Security Plus Android版

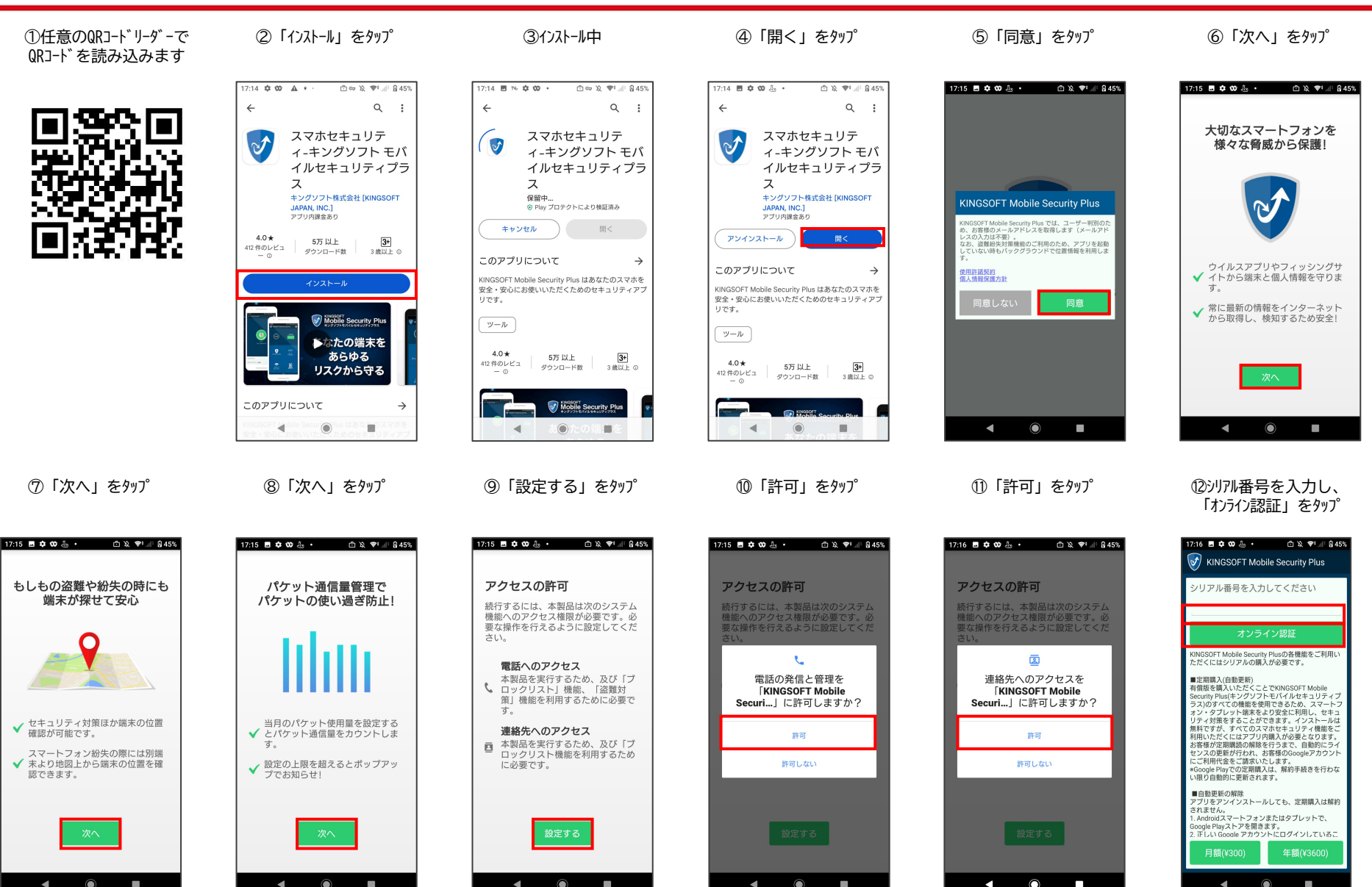

Copyright © KINGSOFT JAPAN, INC. ALL RIGHTS RESERVED.

## KINGSOFT Mobile Security Plus Android版

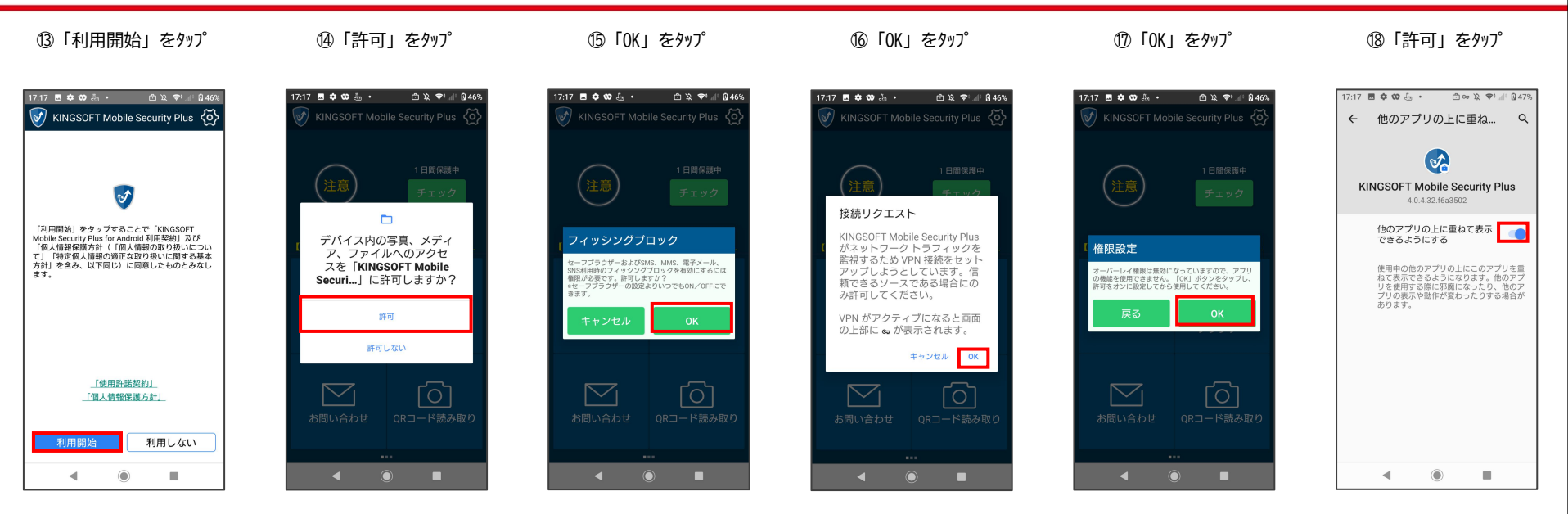

19認証完了

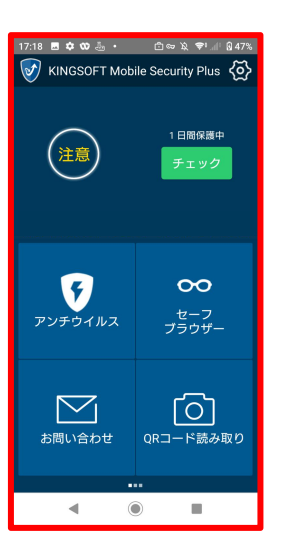

Copyright © KINGSOFT JAPAN, INC. ALL RIGHTS RESERVED.

**KINGSOFT**®

## KINGSOFT Mobile Security Plus iOS版

2 検索

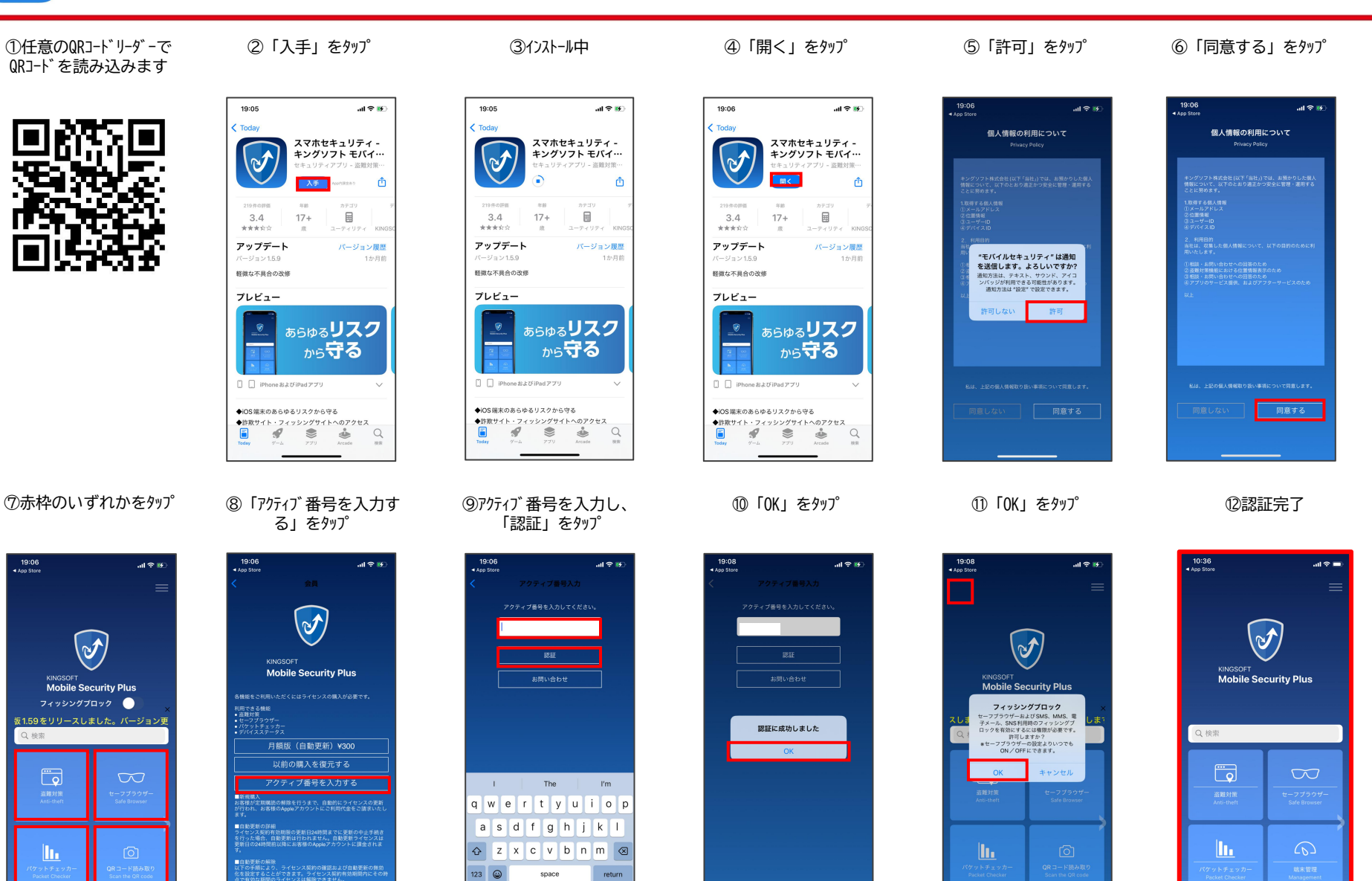

Ŷ

۲

**KINGSOFT**®

## WINGSOFT Mobile Security Plus iOS版

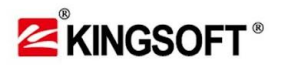

③「許可」をタップ 許可しないを選択すると 利用できる機能が限られます ⑭認証完了

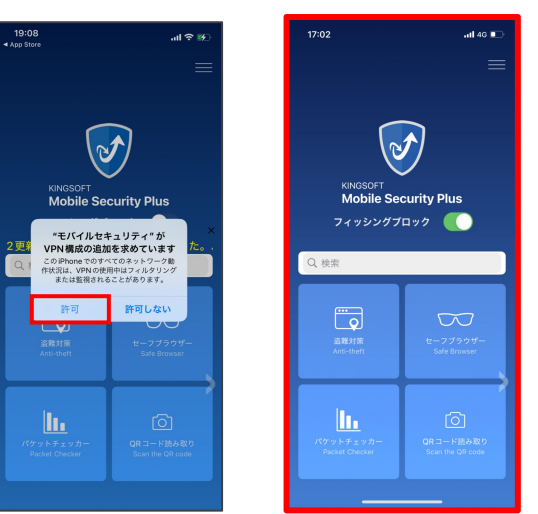